# Pre-Production Connectivity Testing: Energy Market Interface (EMI) User Interface (UI)

February 28, 2025

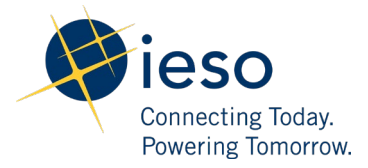

### Table of Contents

| Preface    |                                       | 2  |
|------------|---------------------------------------|----|
| TC01 -     | Access EMI UI through Application URL | 3  |
| TC02 -     | Access EMI UI through IESO's Gateway  | 8  |
| Additional | Resources                             | 13 |

### Preface

This document outlines the test cases to be executed as part of the pre-production connectivity test for applications that are impacted by the Market Renewal Program (MRP). The primary objective of this test is to assess and validate the connectivity of systems whose endpoints are changing in the production environment.

Please ensure any anomalies, disruptions, or irregularities discovered while performing the preproduction connectivity test are reported via qTest or the Issue Log Template. This will contribute significantly to the overall improvement of the IESO tools.

#### **Preconditions:**

- 1. Access to <a href="https://gateway.ieso.ca/">https://gateway.ieso.ca/</a>
- 2. Access to the Energy Market Interface (EMI) system in the production environment.

## TC01 - Access EMI UI through Application URL

| Step | User Instruction                                                                                                    | Expected Result                                                                                             |
|------|----------------------------------------------------------------------------------------------------|----------------------------------------------------------------------------------------------------|
| 1    | Navigate to the <b>EMI for</b><br><b>MRP Production</b> URL using<br>a Microsoft Edge browser:<br><u>https://emi2.ieso.ca/</u> . | An authentication page should load where the user can enter their login credentials.                        |
|      | Log in using the same<br>credentials used to<br>authenticate<br>https://gateway.ieso.ca/.                                        | Login   Username   I   I Please enter a username   Password   I member me   Sign In   Need help signing in? |

#### **Expected Result**

2 Following a successful login, ensure the webpage is directed to the **EMI** web application.

|                   | 5.// Webiogleupps | Lieso.ca/enn/races/enni | viainscreen.jspx          |                        |                                                        |      | ~        | ~ 2 | 1 4 | L- | ι.    | 0  |   | * |
|-------------------|-------------------|-------------------------|---------------------------|------------------------|--------------------------------------------------------|------|----------|-----|-----|----|-------|----|---|---|
| ieso              |                   | Energy Market I         | Interface (EMI)           | 2024                   | 4/10/23 13:33 EST                                      | Prod | USERNAME |     |     | Ac | ct as | 22 | 1 | 1 |
| arket Information | Market Status     |                         |                           |                        |                                                        |      |          |     |     |    |       |    |   |   |
| arkets            |                   |                         |                           |                        | Market Status                                          |      |          |     |     |    |       |    |   |   |
|                   |                   |                         |                           | Genr                   | erated : 2024/10/23 13:33:57                           |      |          |     |     |    |       |    |   |   |
|                   |                   |                         |                           | e-Tar                  | g ID Mandatory Window: XX:28 - XX:50                   |      |          |     |     |    |       |    |   |   |
|                   | Defrech           | The state               |                           | * Past windows are     | a greyed out. Current window is highlighted in Yellow. |      |          |     |     |    |       |    |   |   |
|                   | Rerresn           | Detach                  |                           |                        |                                                        |      |          |     |     |    |       |    |   |   |
|                   | Market Hour       | Start of Initial Window | Start of Mandatory Window | Start of Closed Window | 4                                                      |      |          |     |     |    |       |    |   |   |
|                   | 2024/10/23 01     | 2024/10/22 06:00        | 2024/10/22 22:00          | 2024/10/22 23:50       |                                                        |      |          |     |     |    |       |    |   |   |
|                   | 2024/10/23 02     | 2024/10/22 06:00        | 2024/10/22 23:00          | 2024/10/23 00:50       |                                                        |      |          |     |     |    |       |    |   |   |
|                   | 2024/10/23 03     | 2024/10/22 00:00        | 2024/10/23 00:00          | 2024/10/23 01:50       |                                                        |      |          |     |     |    |       |    |   |   |
|                   | 2024/10/23 04     | 2024/10/22 00:00        | 2024/10/23 02:00          | 2024/10/23 02:50       |                                                        |      |          |     |     |    |       |    |   |   |
|                   | 2024/10/23 06     | 2024/10/22 06:00        | 2024/10/23 03:00          | 2024/10/23 04:50       |                                                        |      |          |     |     |    |       |    |   |   |
|                   | 2024/10/23 07     | 2024/10/22 06:00        | 2024/10/23 04:00          | 2024/10/23 05:50       |                                                        |      |          |     |     |    |       |    |   |   |
|                   | 2024/10/23 08     | 2024/10/22 06:00        | 2024/10/23 05:00          | 2024/10/23 06:50       |                                                        |      |          |     |     |    |       |    |   |   |
|                   | 2024/10/23 09     | 2024/10/22 06:00        | 2024/10/23 06:00          | 2024/10/23 07:50       |                                                        |      |          |     |     |    |       |    |   |   |
|                   | 2024/10/23 10     | 2024/10/22 06:00        | 2024/10/23 07:00          | 2024/10/23 08:50       |                                                        |      |          |     |     |    |       |    |   |   |
|                   | 2024/10/23 11     | 2024/10/22 06:00        | 2024/10/23 08:00          | 2024/10/23 09:50       |                                                        |      |          |     |     |    |       |    |   |   |
|                   | 2024/10/23 12     | 2024/10/22 06:00        | 2024/10/23 09:00          | 2024/10/23 10:50       |                                                        |      |          |     |     |    |       |    |   |   |
|                   | 2024/10/23 13     | 2024/10/22 06:00        | 2024/10/23 10:00          | 2024/10/23 11:50       |                                                        |      |          |     |     |    |       |    |   |   |
|                   | 2024/10/23 14     | 2024/10/22 06:00        | 2024/10/23 11:00          | 2024/10/23 12:50       |                                                        |      |          |     |     |    |       |    |   |   |
|                   | 2024/10/23 15     | 2024/10/22 06:00        | 2024/10/23 12:00          | 2024/10/23 13:50       |                                                        |      |          |     |     |    |       |    |   |   |
|                   | 2024/10/23 16     | 2024/10/22 06:00        | 2024/10/23 13:00          | 2024/10/23 14:50       |                                                        |      |          |     |     |    |       |    |   |   |
|                   | 2024/10/23 17     | 2024/10/22 06:00        | 2024/10/23 14:00          | 2024/10/23 15:50       |                                                        |      |          |     |     |    |       |    |   |   |
|                   | 2024/10/23 18     | 2024/10/22 06:00        | 2024/10/23 15:00          | 2024/10/23 16:50       |                                                        |      |          |     |     |    |       |    |   |   |
|                   | 2024/10/23 19     | 2024/10/22 06:00        | 2024/10/23 16:00          | 2024/10/23 17:50       |                                                        |      |          |     |     |    |       |    |   |   |
|                   | 2024/10/23 20     | 2024/10/22 06:00        | 2024/10/23 17:00          | 2024/10/23 18:50       |                                                        |      |          |     |     |    |       |    |   |   |
|                   | 2024/10/23 21     | 2024/10/22 06:00        | 2024/10/23 18:00          | 2024/10/23 19:50       |                                                        |      |          |     |     |    |       |    |   |   |
|                   | 2024/10/23 22     | 2024/10/22 06:00        | 2024/10/23 19:00          | 2024/10/23 20:50       |                                                        |      |          |     |     |    |       |    |   |   |
|                   | 2024/10/23 23     | 2024/10/22 06:00        | 2024/10/23 20:00          | 2024/10/23 21:50       |                                                        |      |          |     |     |    |       |    |   |   |
|                   | 2024/10/23 24     | 2024/10/22 06:00        | 2024/10/23 21:00          | 2024/10/23 22:50       |                                                        |      |          |     |     |    |       |    |   |   |
|                   | 2024/10/24 01     | 2024/10/23 06:00        | 2024/10/23 22:00          | 2024/10/23 23:50       |                                                        |      |          |     |     |    |       |    |   |   |
|                   | 2024/10/24 02     | 2024/10/23 06:00        | 2024/10/25 25:00          | 2024/10/24 00:50       |                                                        |      |          |     |     |    |       |    |   |   |
|                   | 2024/10/24 03     | 2024/10/23 00:00        | 2024/10/24 00:00          | 2024/10/24 01:50       |                                                        |      |          |     |     |    |       |    |   |   |
|                   | 2024/10/24 05     | 2024/10/23 06:00        | 2024/10/24 02:00          | 2024/10/24 03:50       |                                                        |      |          |     |     |    |       |    |   |   |
|                   | 2024/10/24 06     | 2024/10/23 06:00        | 2024/10/24 03:00          | 2024/10/24 04:50       |                                                        |      |          |     |     |    |       |    |   |   |
|                   | 2024/10/24 07     | 2024/10/23 06:00        | 2024/10/24 04:00          | 2024/10/24 05:50       |                                                        |      |          |     |     |    |       |    |   |   |
|                   | 2024/10/24 08     | 2024/10/23 06:00        | 2024/10/24 05:00          | 2024/10/24 06:50       |                                                        |      |          |     |     |    |       |    |   |   |
|                   | 4 2024/10/24 09   | 2024/10/23 06:00        | 2024/10/24 06:00          | 2024/10/24 07:50       |                                                        |      |          |     |     |    |       |    |   |   |

Following the login, the **EMI** user interface should be loaded.

#### Expected Result

- 3 Verify that the details in the header section are displayed in the following order starting from the left:
  - 1. IESO Logo
  - 2. Title = "Energy Market Interface (EMI)"
  - Login date/time is displayed in the format YYYY/MM/DD HH:MM EST
  - 4. Prod | Participant Username
  - 5. Log out button

| The header         | r section should be similar to th                                                        | ne following:        |                                       |      |
|--------------------|------------------------------------------------------------------------------------------|----------------------|---------------------------------------|------|
| < C 🔂 http         | ps://weblogicapps2.ieso.ca/emi/faces/emiMainScreen.jspx<br>Energy Market Interface (EMI) | 2024/10/23 13:33 EST | Q A <sup>N</sup> ☆<br>Prod   Username | \$ D |
| Market Information | Parket Status                                                                            |                      |                                       |      |

f ⊕ Act as

#### **Expected Result**

4 Validate the options that are displayed on the left panel under Market Information and Markets. The menu should display the following:

#### **Market information**

- Market Status
- Market Message

#### Markets

- Real Time Energy Market (RTEM)
- Operating Reserve (OPRES)
- Schedule (SCH)
- Daily Dispatch Data (DDD)
- Bilateral (BLT)
- Forebay Dispatch Data (FDD)

The left panel should be similar to the following:

| lieso                          |               | Energy Ma                       | arket Interface (I        | E <b>MI)</b>   |
|--------------------------------|---------------|---------------------------------|---------------------------|----------------|
| Market Information             | Market Status |                                 |                           |                |
| Market Status                  |               |                                 |                           |                |
| Market Message                 |               |                                 |                           |                |
| Markets                        |               |                                 |                           |                |
| Real Time Energy Market (RTEM) |               |                                 |                           |                |
| Operating Reserve (OPRES)      | Refresh       | Detach                          |                           |                |
| Schedule (SCH)                 |               | Daily and H                     | ourly Data                |                |
| Daily Dispatch Data (DDD)      | Market Hour   | Start of Hourly & Daily Initial | Start of Daily Restricted | Start of Daily |
| Bilateral (BLT)                |               | Window (EPT)                    | Window (EPT)              | Window         |
| Forebay Dispatch Data (FDD)    | 2024/01/15 01 | 2024/01/14 06:00                | 2024/01/14 13:29          | 2024/01/       |
|                                | 2024/01/15 02 | 2024/01/14 06:00                | 2024/01/15 13:29          | 2024/01/       |
|                                | 2024/01/15 03 | 2024/01/14 06:00                | 2024/01/14 13:29          | 2024/01/2      |
|                                | 2024/01/15 04 | 2024/01/14 06:00                | 2024/01/14 13:29          | 2024/01/       |
|                                | 2024/01/15 05 | 2024/01/14 06:00                | 2024/01/14 13:29          | 2024/01/       |
|                                | 2024/01/15 06 | 2024/01/14 06:00                | 2024/01/14 13:29          | 2024/01/       |
|                                | 2024/01/15 07 | 2024/01/14 06:00                | 2024/01/14 13:29          | 2024/01/       |
|                                | 2024/01/15 08 | 2024/01/14 06:00                | 2024/01/14 13:29          | 2024/01/       |
|                                | 2024/01/15 09 | 2024/01/14 06:00                | 2024/01/14 13:29          | 2024/01/       |
|                                | 2024/01/15 10 | 2024/01/14 06:00                | 2024/01/14 13:29          | 2024/01/       |
|                                | 2024/01/15 11 | 2024/01/14 06:00                | 2024/01/14 13:29          | 2024/01/       |
|                                | 2024/01/15 12 | 2024/01/14 06:00                | 2024/01/14 13:29          | 2024/01/       |
|                                | 2024/01/15 12 | 2024/01/14 00:00                | 2024/01/14 12:20          | 2024/01/       |

#### **Expected Result**

5 Log out of the EMI UI by clicking the **Logout** button beside the username.

After clicking the **Logout** button, the user will be redirected to the Gateway landing page:

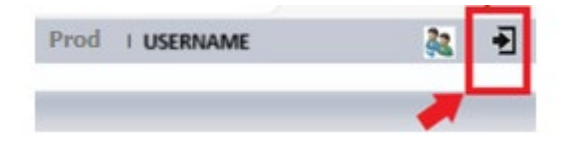

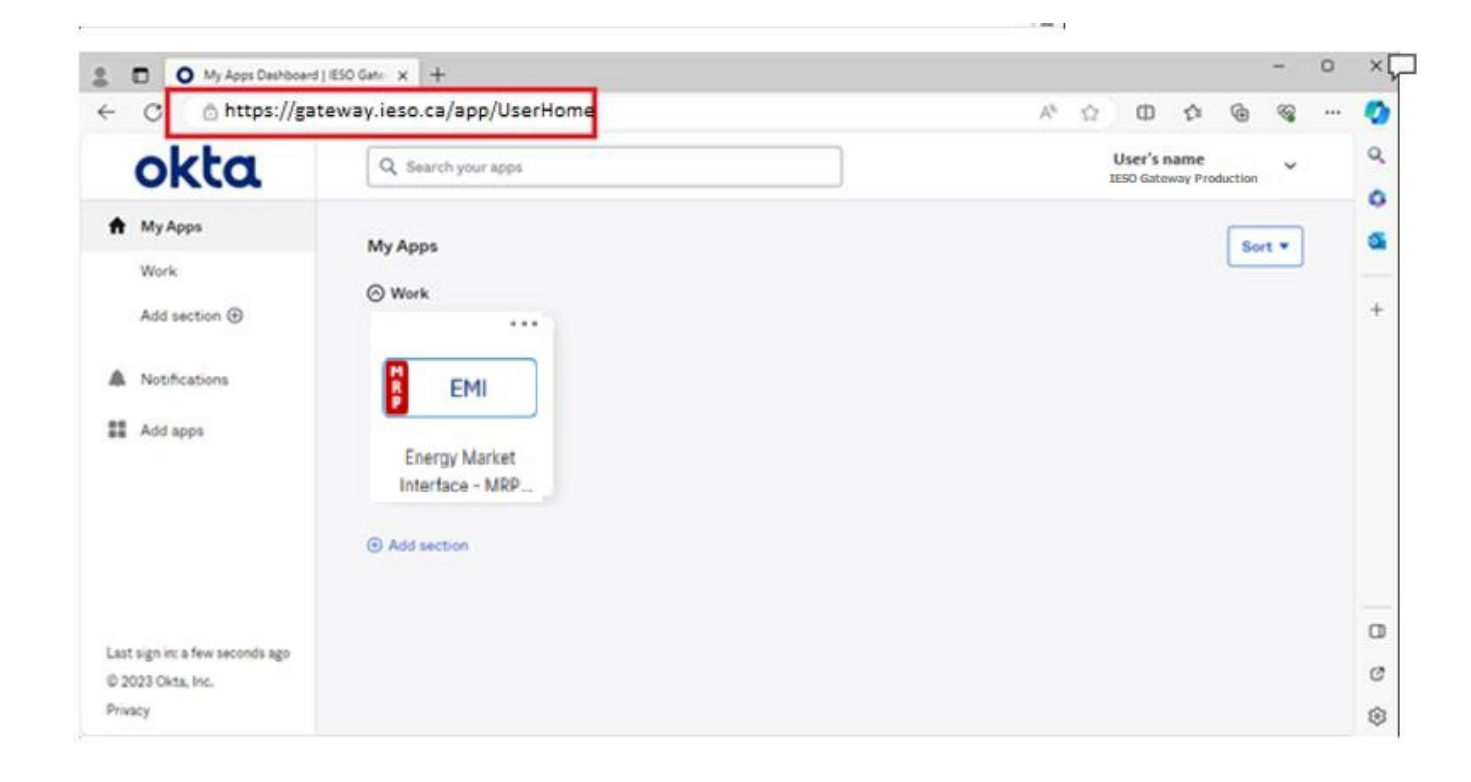

### TC02 - Access EMI UI through IESO's Gateway

| Step | User Instruction                                  | Expected Result                                                                                                    |                                          |
|------|---------------------------------------------------|----------------------------------------------------------------------------------------------------|------------------------------------------|
| 1    | Navigate to the IESO's Gateway (Production)       | The <b>Energy Market Interface – MRP</b> tile should                                                                                                    | be available on the webpage.             |
|      | webpage:                                          | 2 O My Apps Deshboard   ESO Gate x +                                                                                                    | - o ×[                                   |
|      | https://gateway.ieso.ca/ and                      | ← C                                                                                                    | A* \shi \D \shi \@ \@ \ 📀                |
|      | confirm that the Energy<br>Market Interface – MRP | okta. Q Search your apps                                                                                                    | User's name Q<br>IESO Gateway Production |
|      | tile is visible under <b>My Apps</b> .            | My Apps<br>Work<br>Add section ③<br>Motifications<br>Add apps<br>Add apps<br>My Apps<br>$\bigcirc$ Work<br>$\boxed{\bigcirc}$ EMI<br>Energy Market<br>Interface - MRP<br>③ Add section | Sort * S                                 |
|      |                                                   | Last sign in: a few seconds ago<br>© 2023 Okta, Inc.<br>Privacy                                                                                                    | 0<br>C<br>*                              |

**Expected Result** 

2 Click on the Energy Market Interface – MRP tile. A new window or tab should open with the **EMI user interface**.

| Market Information<br>Markets<br>Refret<br>2024/10<br>2024/10<br>2024/10<br>2024/10<br>2024/10<br>2024/10                                                                                                    | Image: Start of Initia           23 01         2024/10/2           23 02         2024/10/2           23 03         2024/10/2                           | Window Start of Mandatory Window<br>06:00 2024/10/22 22:00                         | Gen<br>e-Ta<br>* Past windows ar | Market Status<br>erated : 2024/10/23 13:33:57<br>g ID Mandatory Vindow: X0:28 - XX:50<br>eraved oit. current window is haphiloited in Yellow.     |  |  |  |
|----------------------------------------------------------------------------------------------------|----------------------------------------------------------------------------------------------------|------------------------------------------------------------------------------------|----------------------------------|----------------------------------------------------------------------------------------------------|--|--|--|
| Markets<br>84/red<br>264/10)<br>204/10<br>204/10<br>204/10<br>204/10<br>204/10                                                                                                    | Detach           Hour         Start of Initia           23 01         2024/10/2:           23 02         2024/10/2:           23 03         2024/10/2: | Window         Start of Mandatory Window           06:00         2024/10/22 22:00  | Gen<br>e-Ta<br>* Past windows ar | Market Status<br>erated : 2024/10/23 13:33:57<br>Ig ID Mandatory Window: XX:28 - XX:50<br>re greyed out. Current window is highlighted in Yellow. |  |  |  |
| Refrest<br>264410<br>264410<br>264410<br>264410<br>264410<br>264410                                                                                                    | Detach           Hour         Start of Initia           23 01         2024/10/22           23 02         2024/10/22           23 03         2024/10/22 | Window         Start of Mandatory Window           06:00         2024/1/0/22 22:00 | Gen<br>e-Ta<br>* Past windows ar | erated : 2024/10/23 13:33:57<br>Ig ID Mandatory Window: XX:28 - XX:50<br>re greved out. Current window is highlighted in Yellow.                  |  |  |  |
| Refrest<br>2024/10/<br>2024/10/<br>202/ | Detach           Hour         Start of Initia           23 01         2024/10/2:           23 02         2024/10/2:           23 03         2024/10/2: | Window         Start of Mandatory Window           06:00         2024/10/22 22:00  | e-Ta<br>* Past windows ar        | g ID Mandatory Window: XX:28 - XX:50<br>re greyed out. Current window is highlighted in Yellow.                                                   |  |  |  |
| Refree<br>82440<br>2024/0<br>2024/0<br>2024/0<br>2024/0<br>2024/0<br>2024/0<br>2024/0                                                                                                    | Detach           Hour         Start of Initia           23 01         2024/10/2:           23 02         2024/10/2:           23 03         2024/10/2: | Window         Start of Mandatory Window           06:00         2024/10/22 22:00  | * Past windows a                 | re greyed out. Current window is highlighted in Yellow.                                                                                           |  |  |  |
| Ketros<br>Market<br>2024/10/<br>2024/10/<br>2024/10/<br>2024/10/<br>2024/10/<br>2024/10/<br>2024/10/                                                                                                    | Detach           Hour         Start of Initia           23 01         2024/10/2:           23 02         2024/10/2:           23 03         2024/10/2: | Window         Start of Mandatory Window           06:00         2024/10/22 22:00  | and the law t                    |                                                                                                    |  |  |  |
| Market<br>2024/10)<br>2024/10)<br>2024/10)<br>2024/10<br>2024/10<br>2024/10                                                                                                    | Hour         Start of Initia           23 01         2024/10/2:           23 02         2024/10/2:           23 03         2024/10/2:                  | 06:00 2024/10/22 22:00                                                             |                                  |                                                                                                    |  |  |  |
| 2024/10)<br>2024/10)<br>2024/10)<br>2024/10)<br>2024/10)<br>2024/10)                                                                                                    | 23 01 2024/10/2<br>23 02 2024/10/2<br>23 03 2024/10/2                                                                                                  | 06:00 2024/10/22 22:00                                                             | Start of Closed Window           | ]                                                                                                    |  |  |  |
| 2024/10)<br>2024/10)<br>2024/10)<br>2024/10)<br>2024/10)                                                                                                    | 23 02 2024/10/2<br>23 03 2024/10/2                                                                                                    | 000 000 000 000 000 000 000 000 000 00                                             | 2024/10/22 23:50                 |                                                                                                    |  |  |  |
| 2024/10)<br>2024/10)<br>2024/10)<br>2024/10)                                                                                                    | 23 03 2024/10/2.                                                                                                    | 2024/10/22 23:00                                                                   | 2024/10/23 00:50                 |                                                                                                    |  |  |  |
| 2024/10)<br>2024/10)<br>2024/10)<br>2024/10)                                                                                                    | 133 04 303 A (10/31                                                                                                    | 2024/10/23 00:00                                                                   | 2024/10/23 01:50                 |                                                                                                    |  |  |  |
| 2024/10/<br>2024/10/                                                                                                    | 23 04 2024/10/2                                                                                                    | 06:00 2024/10/23 01:00                                                             | 2024/10/23 02:50                 |                                                                                                    |  |  |  |
| 2024/10/                                                                                                    | 23 05 2024/10/2                                                                                                    | 2024/10/23 02:00                                                                   | 2024/10/23 03:50                 |                                                                                                    |  |  |  |
| 2112341111                                                                                                    | 23.07 2024/10/2                                                                                                    | 06:00 2024/10/23 04:00                                                             | 2024/10/23 05:50                 |                                                                                                    |  |  |  |
| 2024/10/                                                                                                    | 23.08 2024/10/2                                                                                                    | 06:00 2024/10/23 05:00                                                             | 2024/10/23 06:50                 |                                                                                                    |  |  |  |
| 2024/10/                                                                                                    | 23 09 2024/10/2                                                                                                    | 06:00 2024/10/23 06:00                                                             | 2024/10/23 07:50                 |                                                                                                    |  |  |  |
| 2024/10/                                                                                                    | 23 10 2024/10/2                                                                                                    | 06:00 2024/10/23 07:00                                                             | 2024/10/23 08:50                 |                                                                                                    |  |  |  |
| 2024/10/                                                                                                    | 23 11 2024/10/20                                                                                                    | 06:00 2024/10/23 08:00                                                             | 2024/10/23 09:50                 |                                                                                                    |  |  |  |
| 2024/10/                                                                                                    | 23 12 2024/10/23                                                                                                    | 06:00 2024/10/23 09:00                                                             | 2024/10/23 10:50                 |                                                                                                    |  |  |  |
| 2024/10/                                                                                                    | 23 13 2024/10/22                                                                                                    | 06:00 2024/10/23 10:00                                                             | 2024/10/23 11:50                 |                                                                                                    |  |  |  |
| 2024/10/                                                                                                    | 23 14 2024/10/20                                                                                                    | 06:00 2024/10/23 11:00                                                             | 2024/10/23 12:50                 |                                                                                                    |  |  |  |
| 2024/10/                                                                                                    | 23 15 2024/10/23                                                                                                    | 06:00 2024/10/23 12:00                                                             | 2024/10/23 13:50                 |                                                                                                    |  |  |  |
| 2024/10/                                                                                                    | 23 16 2024/10/23                                                                                                    | 06:00 2024/10/23 13:00                                                             | 2024/10/23 14:50                 |                                                                                                    |  |  |  |
| 2024/10/                                                                                                    | 23 17 2024/10/23                                                                                                    | 06:00 2024/10/23 14:00                                                             | 2024/10/23 15:50                 |                                                                                                    |  |  |  |
| 2024/10/                                                                                                    | 23 18 2024/10/2                                                                                                    | 06:00 2024/10/23 15:00                                                             | 2024/10/23 16:50                 |                                                                                                    |  |  |  |
| 2024/10/                                                                                                    | 23 19 2024/10/23                                                                                                    | 06:00 2024/10/23 16:00                                                             | 2024/10/23 17:50                 |                                                                                                    |  |  |  |
| 2024/10/                                                                                                    | 23 20 2024/10/23                                                                                                    | 06:00 2024/10/23 17:00                                                             | 2024/10/23 18:50                 |                                                                                                    |  |  |  |
| 2024/10/                                                                                                    | 23 21 2024/10/2                                                                                                    | 06:00 2024/10/23 18:00                                                             | 2024/10/23 19:50                 |                                                                                                    |  |  |  |
| 2024/10/                                                                                                    | 23 22 2024/10/2                                                                                                    | 06:00 2024/10/23 19:00                                                             | 2024/10/23 20:50                 |                                                                                                    |  |  |  |
| 2024/10/                                                                                                    | 23 23 2024/10/2                                                                                                    | 06:00 2024/10/23 20:00                                                             | 2024/10/23 21:50                 |                                                                                                    |  |  |  |
| 2024/10/                                                                                                    | 23 24 2024/10/2                                                                                                    | 06:00 2024/10/23 21:00                                                             | 2024/10/23 22:50                 |                                                                                                    |  |  |  |
| 2024/10/                                                                                                    | 24 01 2024/10/2                                                                                                    | 2024/10/23 22:00                                                                   | 2024/10/23 23:50                 |                                                                                                    |  |  |  |
| 2024/10/                                                                                                    | 24 02 2024/10/2                                                                                                    | 2024/10/23 23:00                                                                   | 2024/10/24 00:50                 |                                                                                                    |  |  |  |
| 2024/10/                                                                                                    | 24 03 2024/10/2                                                                                                    | 2024/10/24 00:00                                                                   | 2024/10/24 01:50                 |                                                                                                    |  |  |  |
| 2024/10/                                                                                                    | 24 04 2024/10/2                                                                                                    | 2024/10/24 01:00                                                                   | 2024/10/24 02:50                 |                                                                                                    |  |  |  |
| 2024/10/<br>2024/10                                                                                                    | 24 05 2024/10/2                                                                                                    | 2024/10/24 02:00                                                                   | 2024/10/24 03:50                 |                                                                                                    |  |  |  |
| 2024/10/                                                                                                    | 24 00 2024/10/2                                                                                                    | 2024/10/24 03:00                                                                   | 2024/10/24 04:50                 |                                                                                                    |  |  |  |
| 2024/10/                                                                                                    | 24 07 2024/10/2                                                                                                    | 2024/10/24 05:00                                                                   | 2024/10/24 05:50                 |                                                                                                    |  |  |  |
| 1 2024/10/                                                                                                    | 24.00 2024/10/2                                                                                                    | 2024/10/24 06:00                                                                   | 2024/10/24 07:50                 |                                                                                                    |  |  |  |

#### Expected Result

- 3 Verify that the details in the header section are displayed in the following order starting from the left:
  - 1. IESO Logo
  - 2. Title = "Energy Market Interface (EMI)"
  - Login Date/time is displayed in the format YYYY/MM/DD HH:MM EST
  - 4. Prod | Participant Username
  - 5. Log out button

| The header         | section should be similar to th                      | e following:         |                 |                |
|--------------------|------------------------------------------------------|----------------------|-----------------|----------------|
| ← C 🗈 https;       | //weblogicapps2.ieso.ca/emi/faces/emiMainScreen.jspx |                      | Q A & & (2)     | н ст 🗇 🚽 🗞 ""а |
| 😵 ieso             | Energy Market Interface (EMI)                        | 2024/10/23 13:33 EST | Prod   USERNAME | Act as 🚉 🖡     |
| Market Information | Market Status                                        |                      |                 |                |
|                    |                                                      |                      |                 |                |
|                    |                                                      |                      |                 |                |

#### **Expected Result**

Validate the options that are displayed under Market
 Information and Markets.
 The menu should display the following:

#### **Market information**

- Market Status
- Market Message

#### Markets

- Real Time Energy Market (RTEM)
- Operating Reserve (OPRES)
- Schedule (SCH)
- Daily Dispatch Data (DDD)
- Bilateral (BLT)
- Forebay Dispatch Data (FDD)

The left panel should be similar to the following:

| lieso                          |               | Energy Ma                       | arket Interface (         | E <b>MI)</b>  |
|--------------------------------|---------------|---------------------------------|---------------------------|---------------|
| Market Information             | Market Status |                                 |                           |               |
| Market Status                  |               |                                 |                           |               |
| Market Message                 |               |                                 |                           |               |
| Markets                        |               |                                 |                           |               |
| Real Time Energy Market (RTEM) |               |                                 |                           |               |
| Operating Reserve (OPRES)      | Refresh       | Detach                          |                           |               |
| Schedule (SCH)                 |               | Daily and H                     | ourly Data                |               |
| Daily Dispatch Data (DDD)      | Market Hour   | Start of Hourly & Daily Initial | Start of Daily Restricted | Start of Dail |
| Bilateral (BLT)                |               | Window (EPT)                    | Window (EPT)              | Windo         |
| Forebay Dispatch Data (FDD)    | 2024/01/15 01 | 2024/01/14 06:00                | 2024/01/14 13:29          | 2024/01       |
|                                | 2024/01/15 02 | 2024/01/14 06:00                | 2024/01/15 13:29          | 2024/01       |
|                                | 2024/01/15 03 | 2024/01/14 06:00                | 2024/01/14 13:29          | 2024/01       |
|                                | 2024/01/15 04 | 2024/01/14 06:00                | 2024/01/14 13:29          | 2024/01       |
|                                | 2024/01/15 05 | 2024/01/14 06:00                | 2024/01/14 13:29          | 2024/01       |
|                                | 2024/01/15 06 | 2024/01/14 06:00                | 2024/01/14 13:29          | 2024/01       |
|                                | 2024/01/15 07 | 2024/01/14 06:00                | 2024/01/14 13:29          | 2024/01       |
|                                | 2024/01/15 08 | 2024/01/14 06:00                | 2024/01/14 13:29          | 2024/01       |
|                                | 2024/01/15 09 | 2024/01/14 06:00                | 2024/01/14 13:29          | 2024/01       |
|                                | 2024/01/15 10 | 2024/01/14 06:00                | 2024/01/14 13:29          | 2024/01       |
|                                | 2024/01/15 11 | 2024/01/14 06:00                | 2024/01/14 13:29          | 2024/01       |
|                                | 2024/01/15 12 | 2024/01/14 06:00                | 2024/01/14 13:29          | 2024/01       |
|                                | 2024/01/15 12 | 2024/01/14 06:00                | 2024/01/14 12:20          | 2024/01       |

#### Expected Result

5 Log out of the EMI UI by clicking the **Logout** button beside the username.

After clicking the **Logout** button, the user will be redirected back to the Gateway landing page:

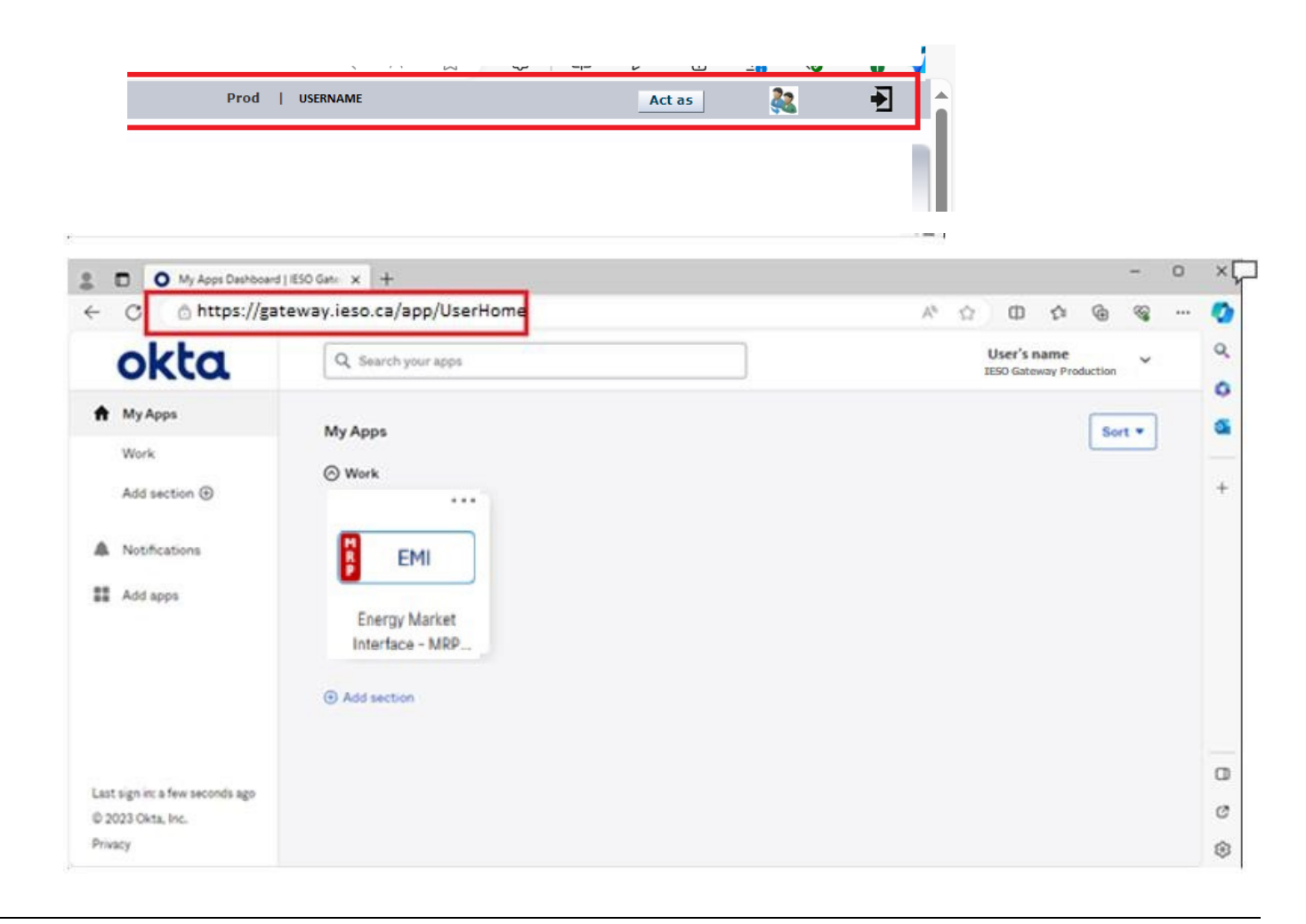

### Additional Resources

- Submitting, Revising and Cancelling Energy Bids
- Submitting, Revising and Cancelling Energy Offers
- Submitting, Revising and Cancelling Schedules and Forecasts
- Submitting, Revising and Cancelling Import Offers and Export Bids
- Submitting, Revising and Cancelling Operating Reserve Offers

Independent Electricity System Operator 1600-120 Adelaide Street West Toronto, Ontario M5H 1T1

Phone: 905.403.6900 Toll-free: 1.888.448.7777 E-mail: <u>customer.relations@ieso.ca</u>

ieso.ca

@IESO Tweets
 linkedin.com/company/IESO

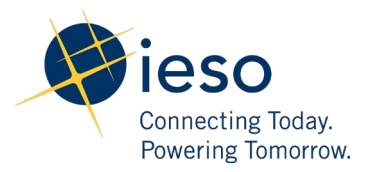